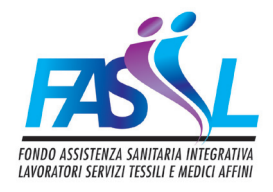

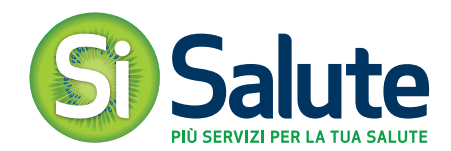

# Manuale di utilizzo

APP Si FASIIL

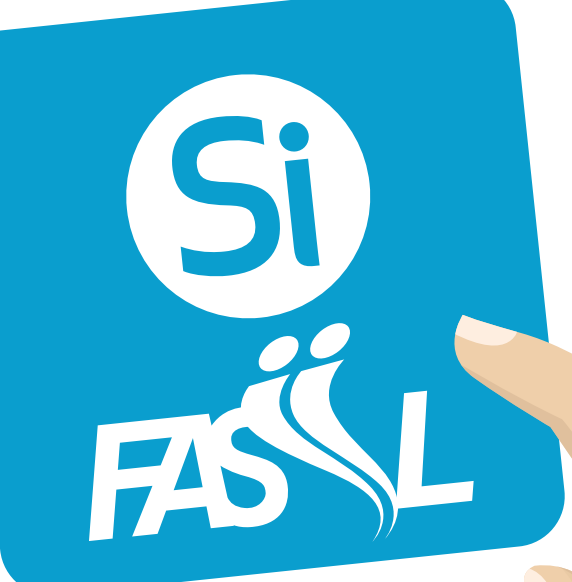

## Indice

- P. 3 | Introduzione
- P.3 Download App
- P.4 Registrazione e Login
- P.5 Panoramica
- p.6 Posta e Profilo Utente
- p.7 Sezioni Principali Home, Appuntamenti, Pratiche
- p.8 Funzioni Principali Strutture
- p.9 Funzioni Principali Per Te
- p.10 Funzioni Principali Prenotazione
- p.11 | Funzioni Principali *Rimborso*

Introduzione

Si FASIIL è l'App dedicata agli iscritti al Fondo di Assistenza Sanitaria Integrativa FASIIL che consente di accedere ai servizi sanitari tramite smartphone o tablet, in qualsiasi momento, ovunque ci si trovi.

L'App è basata sugli attuali processi di gestione del servizio. Le sue funzioni ricalcano i servizi attualmente presen- ti nell'area riservata del sito web del Fondo di Assistenza Sanitaria Integrativa FASIIL.

Il layout è stato creato facendo sinergia tra i colori e la brand image di SiSalute e il colore che identifica il Fondo di Assistenza Sanitaria Integrativa FASIIL.

## Download App

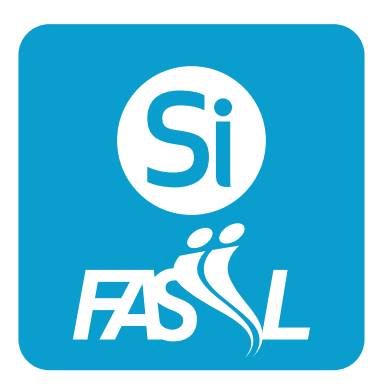

- Può essere installata su dispositivi **iOS** oppure **Android**
- Scaricabile direttamente da «App Store» oppure «Google Play»
- Una volta installata l'App può essere aperta **facendo click** sull'icona che appare nell'homescreen del device

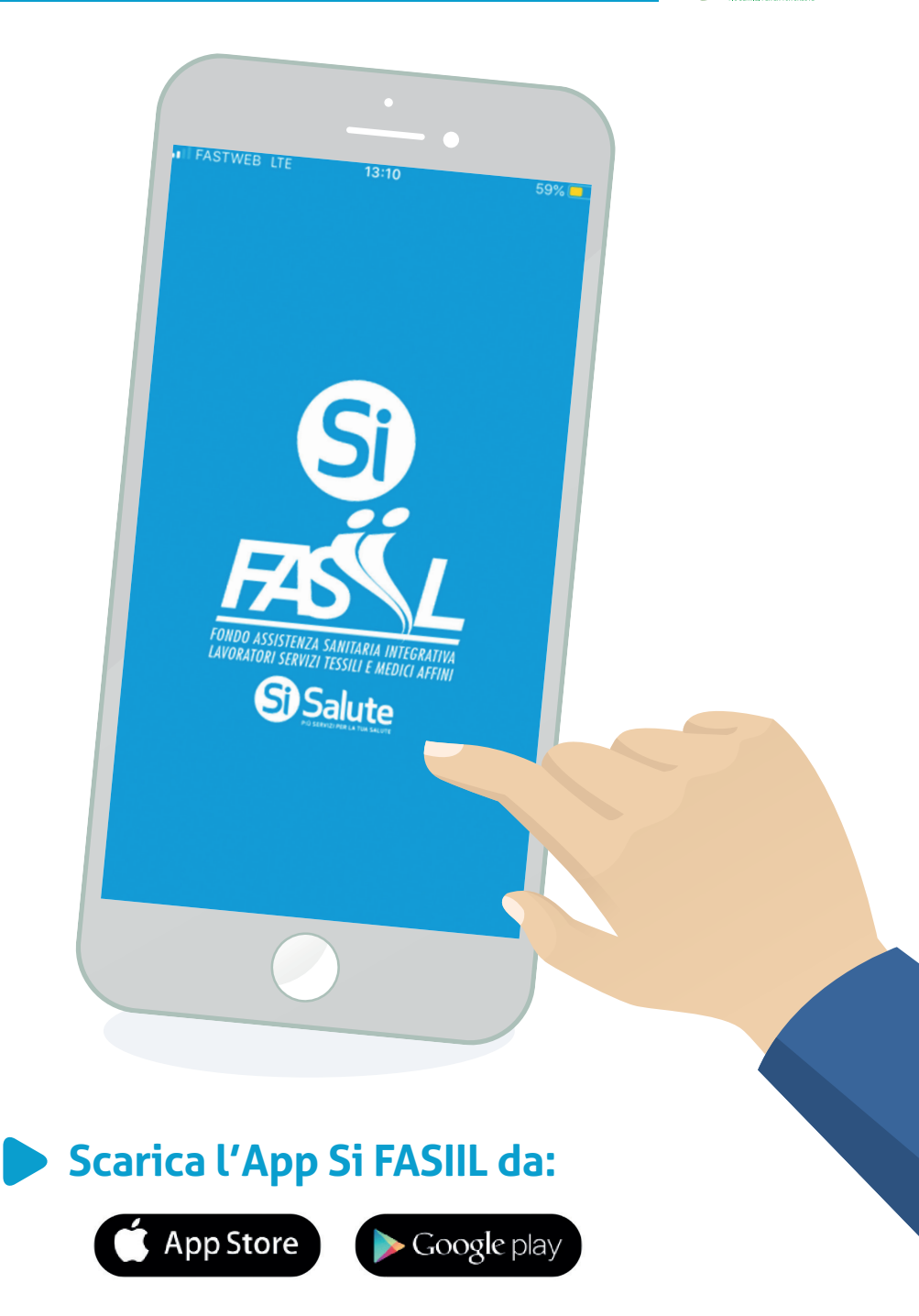

**APP Si FASIIL** 

S Salute

## **Registrazione e Login**

#### REGISTRAZIONE

- Per accedere alle funzioni dell'app Si FASIIL registrati direttamente sull'app in pochi e semplici passi.
- Se sei già registrato sul sito fasiil.it devi comunque effettuare una nuova registrazione per cominciare ad utilizzare l'app.

| ACCEDI REGISTRATI                                                                                                    | ACCEDI REGISTRATI                                                                                                    |
|----------------------------------------------------------------------------------------------------|----------------------------------------------------------------------------------------------------|
|                                                                                                    | Password                                                                                                    |
| Se sei titolare di vincolo associativo<br>registrati per accedere ai tuoi servizi e<br>utilizza queste credenziali solo sull'app. | Conferma Password                                                                                                    |
| Nome                                                                                                    | Consensi per il trattamento dei tuoi dati<br>personali:                                                                                                    |
| Cognome                                                                                                    | Preso atto di quanto indicato<br>nell' <u>INFORMATIVA</u> che dichiaro di<br>aver letto, acconsento al trattament<br>dei miei dati personali (comuni<br>e particolari, quelli sanitari) |
| Codice Fiscale                                                                                                    | finalizzato all'attuazione delle<br>finalità del rapporto associativo<br>da parte del Titolare indicato<br>nella richiamata informativa e<br>quindi affinché vengano gestite            |
| E-Mail                                                                                                    | ed evase le richieste di<br>prestazioni sanitarie, nonché<br>quelle di rimborso delle spese<br>sanitarie sostenute.                                                                     |
| Conferma E-Mail                                                                                                    | CONFERMA                                                                                                    |

### LOGIN

- Se hai già effettuato la registrazione puoi inserire le tue credenziali (E-mail e Password inserite in fase di registrazione)
- Se hai già effettuato la registrazione sull'app ed hai dimenticato la password è possibile recuperarla cliccando su **«ti serve aiuto per** accedere?»

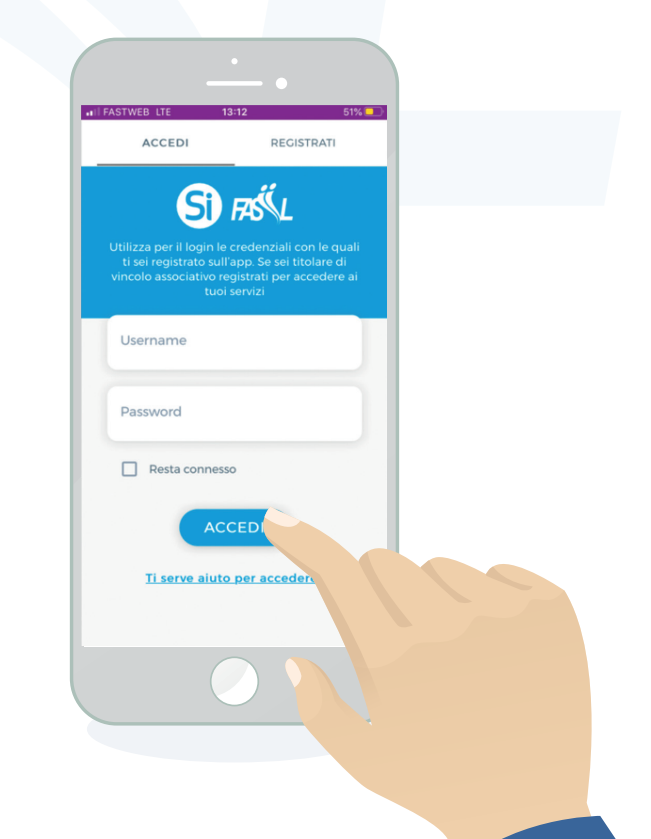

APP Si FASIIL Si Salute

## Panoramica

#### **SEZIONI PRINCIPALI**

#### HOME

Permette di tornare all'Homepage in qualsiasi momento

#### **APPUNTAMENTI**

Consente di visualizzare lo storico, i prossimi appuntamenti e quelli aperti da gestire

#### PRATICHE

Consente di visualizzare la lista delle fatture chiuse ed aperte ancora da gestire o da sanare

|                             | 40:45     | -           | 08/ |
|-----------------------------|-----------|-------------|-----|
| Si Pasile                   | 13:15     |             | 3   |
| номе                        | APPUNTAME | ENTI PRATIC | CHE |
| Cliente<br>Niccolo' De Meco |           |             |     |
| Prenotaz                    | ione      | Rimborso    |     |
| Struttu                     | )<br>ire  | Per Te      |     |
|                             |           |             |     |

#### POSTA Comunicazioni da SiSalute PROFILO Dettaglio dati iscritto e familiari

#### **FUNZIONI PRINCIPALI**

**GESTIONE PRENOTAZIONI** di visite ed esami presso le strutture sanitarie convenzionate con SiSalute per Fondo di Assistenza Sanitaria Integrativa FASIIL

**RIMBORSO** delle spese per le prestazioni sanitarie effettuate

**STRUTTURE** Consente di visualizzare la lista delle strutture sanitarie convenzionate con SiSalute per Fondo di Assistenza Sanitaria Integrativa FASIIL

**PER TE** Contiene tutti i documenti utili per utilizzare tutti i servizi con facilità: guide, moduli circolari ecc...

## Posta e Profilo Utente

Dall'Homepage dell'App si accede a:

**POSTA** 

per consultare le comunicazioni con SiSalute relativamente alle tue richieste di rimborso o agli appuntamenti inseriti

#### **PROFILO**

- Modifica password
- Consenso al trattamento dei tuoi dati sanitari
- Informativa privacy •
- Contatti per informazioni relative al tuo piano sanitario

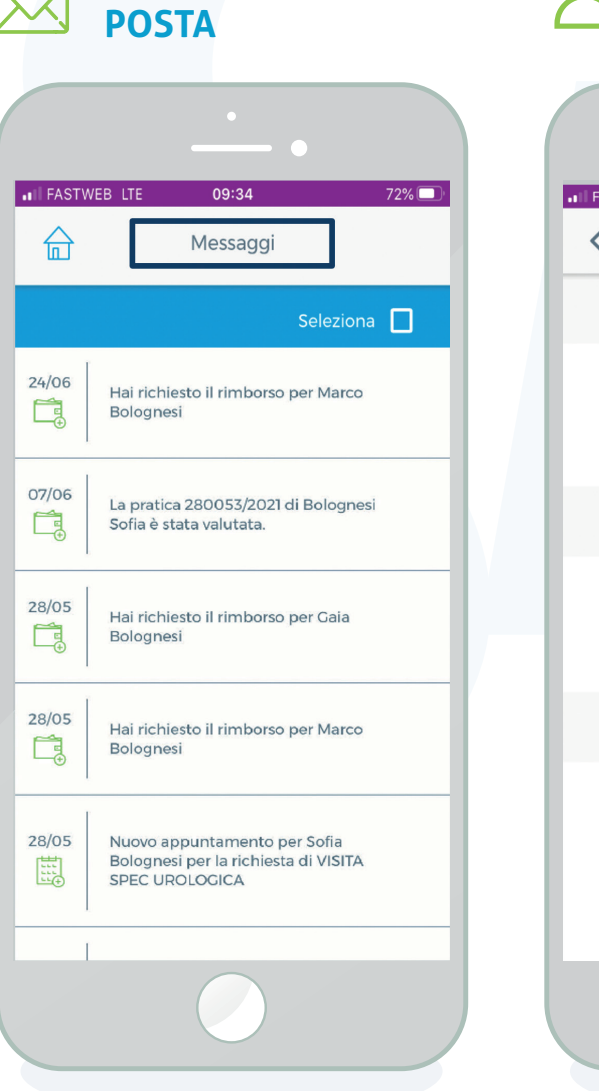

**SCHERMATA** 

#### **SCHERMATA PROFILO**

| III FASTWE | B LTE 13:16<br>Profilo | 48% (        |
|------------|------------------------|--------------|
| Acc        | ount e Sicurezza       |              |
| Мо         | difica password        | J            |
| Car        | ncellazione Account    | >            |
| Priv       | acy Piano Sanitario    |              |
| Cor        | nsenso dati sanitari   |              |
| Info       | ormativa privacy       | C            |
| Stru       | umenti                 |              |
| Cor        | ntatti                 | >            |
| Esc        | i                      | E            |
|            |                        | Versione 1.0 |
|            |                        |              |
|            |                        |              |

APP Si FASIIL Si Salute

## Sezioni Principali Home, Appuntamenti e Estratto Conto

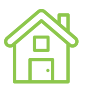

HOME

Permette di tornare all'Homepage in qualsiasi momento

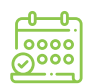

#### **APPUNTAMENTI**

Consente di visualizzare lo storico, i prossimi appuntamenti e quelli aperti da gestire

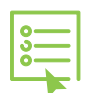

#### PRATICHE

Consente di visualizzare la lista delle fatture chiuse ed aperte ancora da gestire

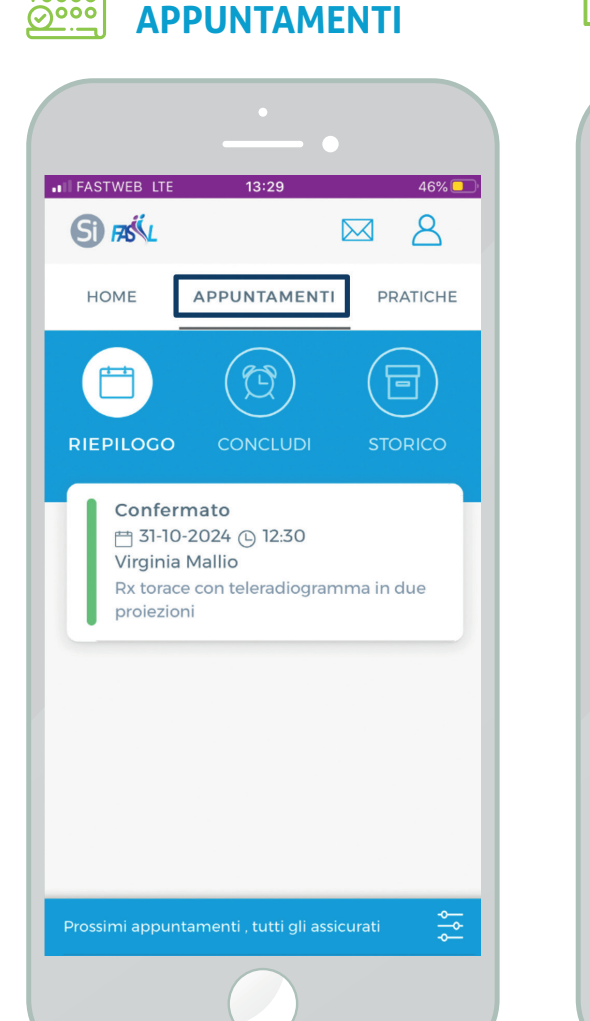

**SCHERMATA** 

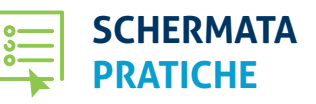

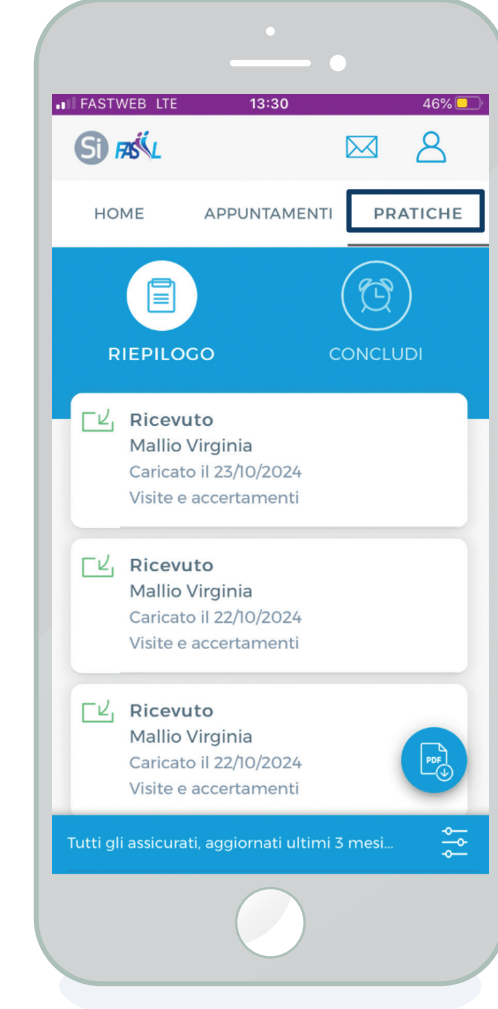

## **Funzioni Principali** Strutture

L'App ha 4 principali funzioni: **«Prenotazione»**, **«Rimborso»**, **«Strutture»**, **«Per Te»**.

| Prenotazione | Rimborso |
|--------------|----------|
| Strutture    | Per Te   |

Mediante la funzione **«Strutture»** l'utente può avviare una **ricerca per provincia di tutte le strutture convenzionate con SiSalute** presso le quali può effettuare la prestazione.

L'App permette la visualizzazione di una lista di strutture oppure direttamente sulla Mappa.

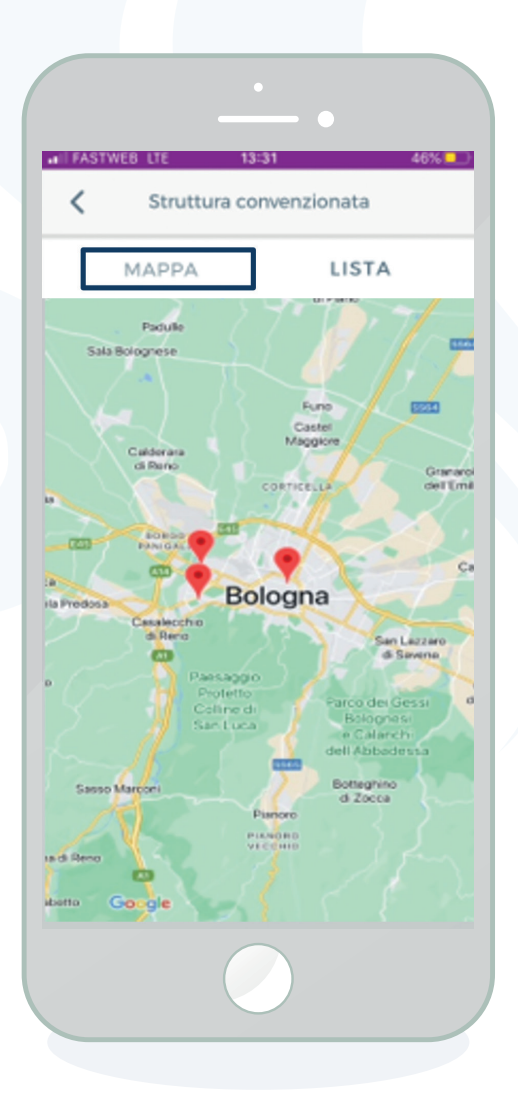

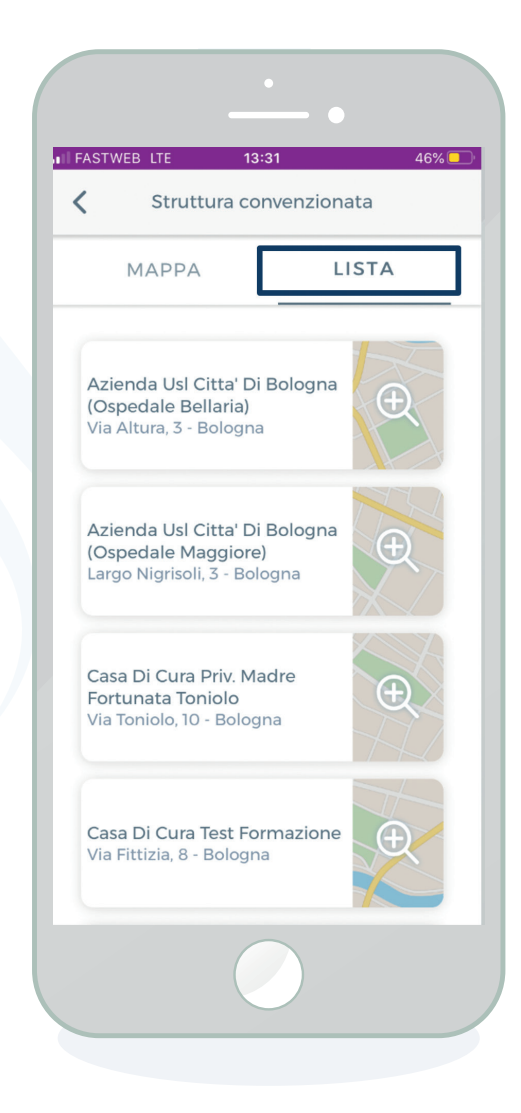

## **Funzioni Principali** Per Te

All'interno della funzione **Per Te** l'utente visualizza i documenti utili per utilizzare tutti i servizi con facilità.

| Prenotazione | Rimborso |
|--------------|----------|
| Strutture    | Per Te   |

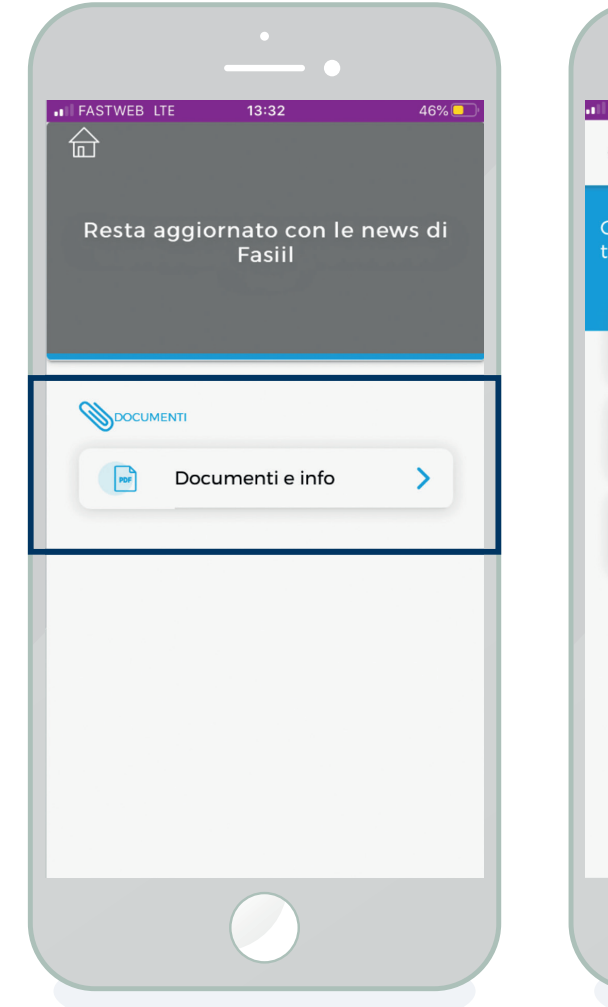

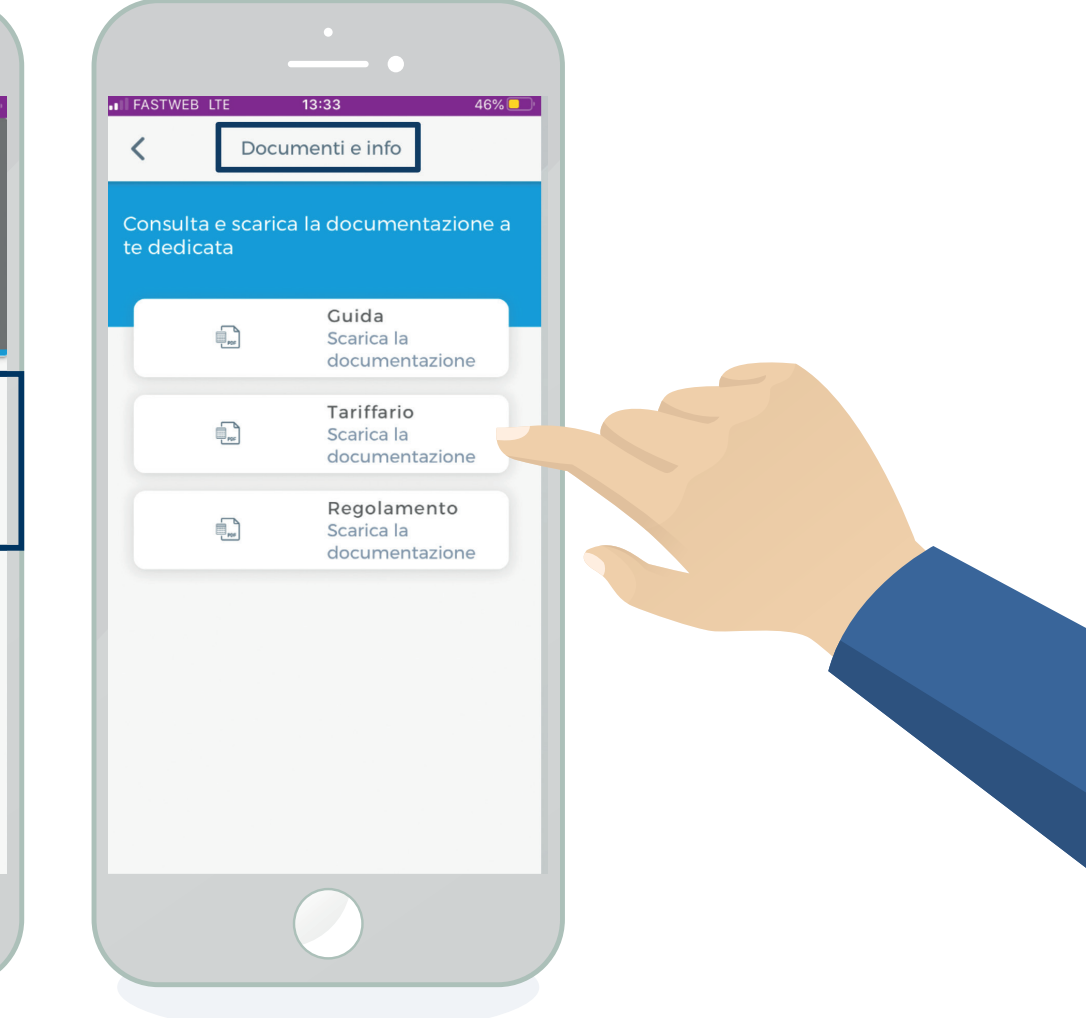

## Funzioni Principali Prenotazioni Seleziona la struttura

**Seleziona** la **tipologia di prestazione** che intendi effettuare.

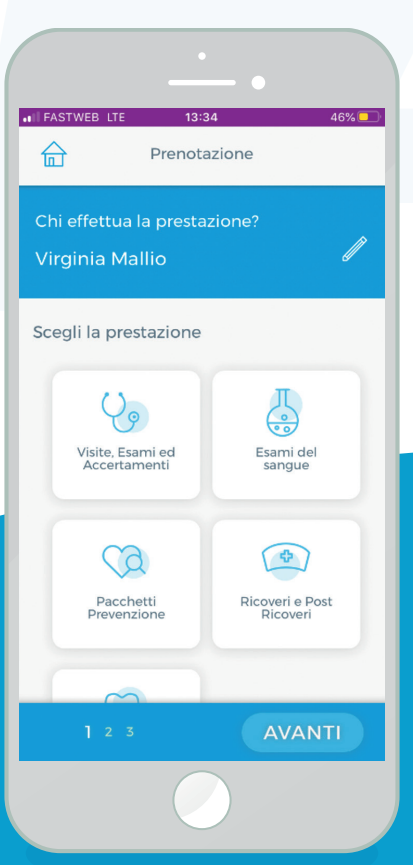

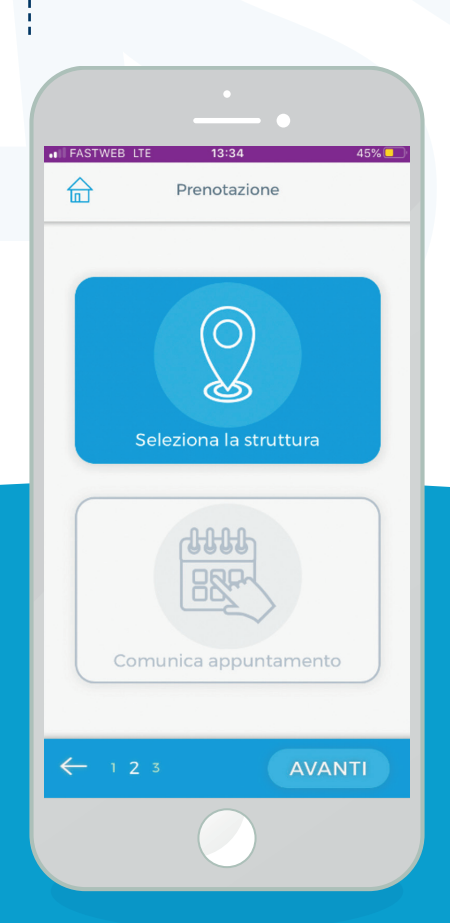

presso cui intendi effettuare

la prestazione (attraverso la

funzione «cerca strutture»)

ed inserisci l'appuntamento

fissato precedentemente con

la struttura, direttamente dal

calendario.

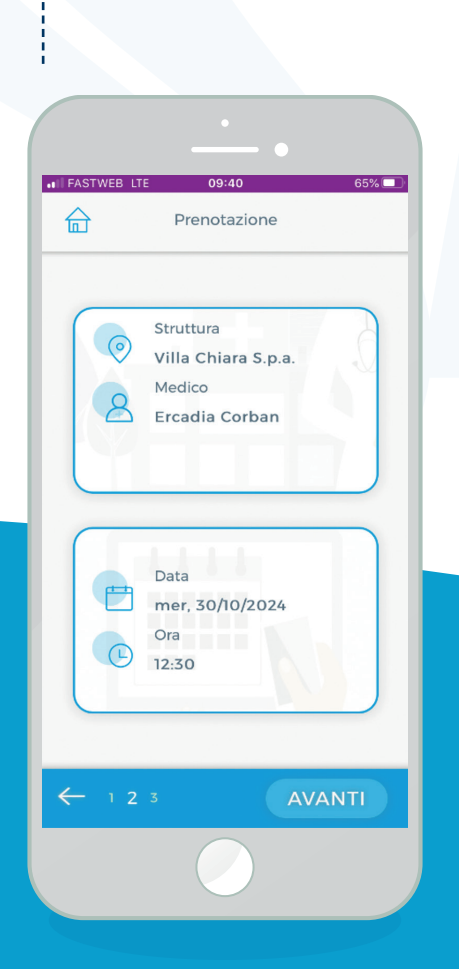

L'App mostrerà

dati inseriti.

un riepilogo dei

3

Visualizza il riepilogo della prestazione. L'App ti ricorda di informare la struttura/SiSalute per l'eventuale modifica dell'appuntamento.

Promemoria

Chi effettua la prestazione? Virginia Mallio

Prestazione Visita oculistica

Villa chiara s.p.a. v. porrettana 170, 40033 casalecchio di reno bo 3330000000

Struttura

Medico Ercadia Corban

Data e ora

30/10/2024 12:30

Per la prestazione

30.00. L'importo della

marca da bollo, qualora

richiesta, dovrai pagare

alla struttura sanitaria €

previsto, rimane a carico del cliente e dovrà essere versato alla struttura su richiesta della stessa

CONFERMA

65%

EASTWEE

APP Si FASIIL Si Salute

## Funzioni Principali Rimborso

 Seleziona la tipologia di prestazione che hai effettuato.

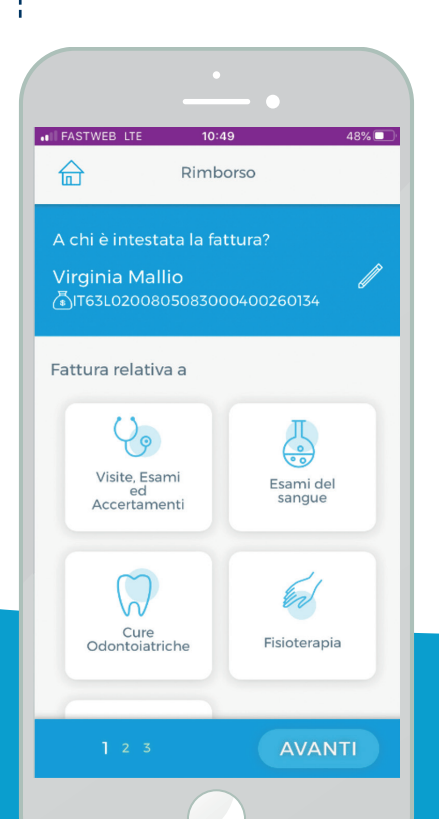

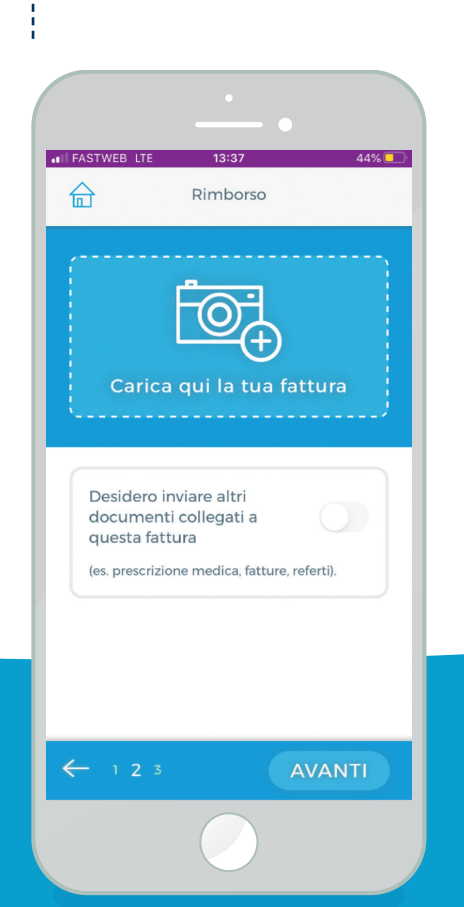

(scattandola dall'App o

selezionandone una già

presente in galleria)

3 Oltre alla fattura, l'App permette di caricare anche le foto di ulteriori documenti (es. prescrizione medica, referti, ecc..). L'App mostrerà un riepilogo dei dati/documenti inseriti ma anche dei dati bancari su cui verrà effettuato il rimborso.

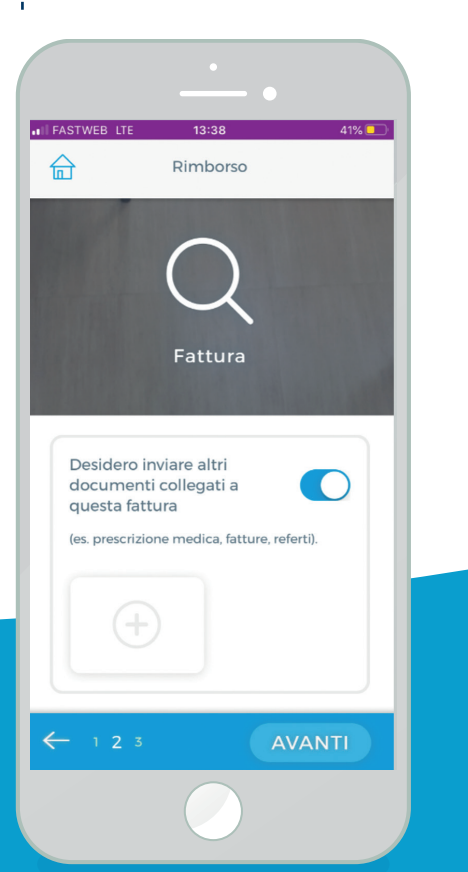

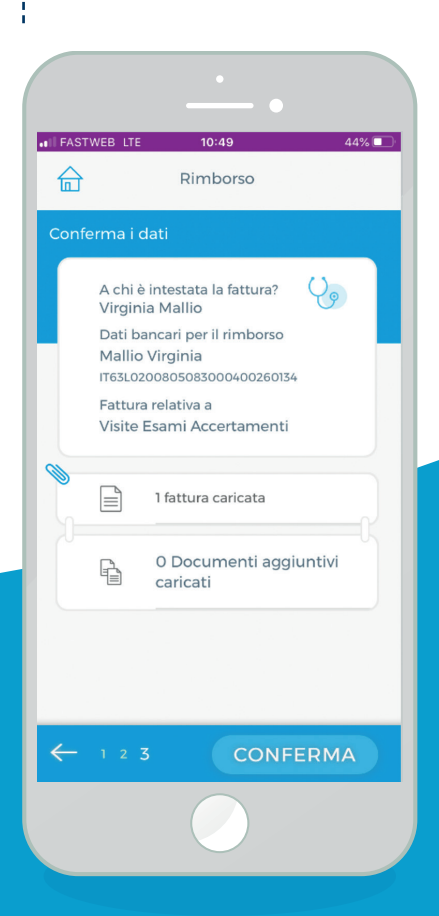

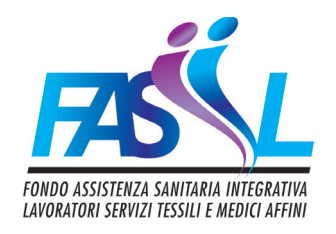

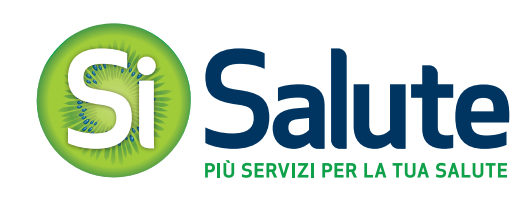

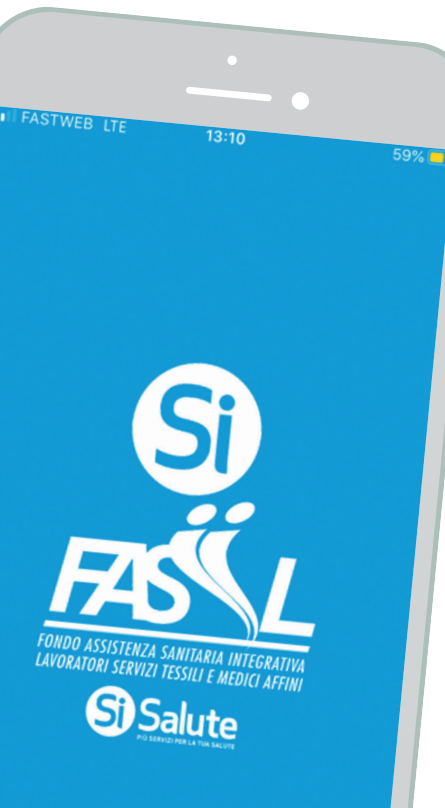

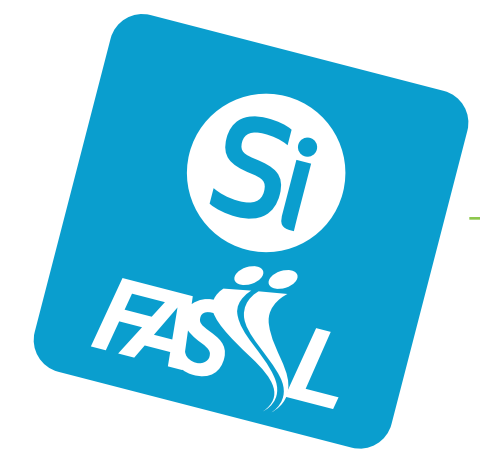